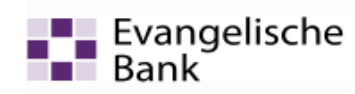

## Anleitung zum Abruf des elektronischen Kontoauszuges mit Profi cash

## **Beachten Sie bitte:**

- Der elektronische Kontoauszug ist grundsätzlich für Privatkunden konzipiert. Wenn Sie Ihre Kontoauszüge für  $\geq$ steuerliche Zwecke benötigen, klären Sie bitte mit Ihrem zuständigen Finanzamt ab, ob elektronische Auszüge akzeptiert werden.
- Wenn Sie auf den Ausdruck des Kontoauszuges verzichten, empfehlen wir Ihnen die Abspeicherung auf Ihrem System und zusätzlich die regelmäßige Erstellung einer Datensicherung (CD/DVD oder zusätzliche externe Festplatte).

#### Voraussetzungen:

- Profi cash ab Version 10.1  $\triangleright$
- Konto wurde bereits auf "elektronischen Kontoauszug" umgestellt.  $\triangleright$

Ist Ihr Konto für den elektronischen Kontoauszug noch nicht freigeschaltet, können Sie die Anmeldung wie folgt vornehmen:

- > über den Online-Banking-Zugang mit VR-NetKey in der Internetbanking-Anwendung im Reiter Postfach (siehe Anleitung zur Aktivierung des elektronischen Posteingangs auf unserer Homepage www.eb.de unter Online-Banking – Supportcenter – Internetbanking)
- über den Online-Banking-Zugang HBCI mit Sicherheitsdatei (USB-Stick / Diskette) oder HBCI-Chipkarte bitte  $\geq$ über die Homepage <u>www.eb.de</u> im Bereich Online-Banking – Supportcenter das Formular Vereinbarung über die Nutzung des elektronischen Postfachs ausgefüllt und unterschrieben an uns zurücksenden.
- $\geq$ oder über unser EB-ServiceTelefon 0800 52060411.
- 1. Überprüfung des Versionsstandes

Im Menü den Eintrag "Hilfe" - "Info" wählen.

| Profi cash                                                                                                    |                                                                                                    |  |
|----------------------------------------------------------------------------------------------------|----------------------------------------------------------------------------------------------------|--|
| Datei Tagesgeschäft Stammdaten Auswertungen Einstellungen                                                                                                    | Hilfe<br>Inhalt<br>Suchen<br>Hilfe benutzen                                                                                                    |  |
| [                                                                                                    | Taschenrechner F12                                                                                                    |  |
| Es öffnet sich ein Hinweisfenster mit einer Übersicht der<br>Versionsstände der einzelnen Komponenten. Ist der Versionsstand<br><i>kleiner als 10.1</i> , sollten Sie ein Update über <b>"Datei" -</b><br><b>"Programmupdate"</b> durchführen! | Info iiber Profi cash<br>Profi cash<br>Version 10.1<br>Copyright GAD 1995-2012<br>Infodatei anzeigen<br>angemeldete Anwender<br>Ihre Serviceline-Nummer:<br>056178874200<br>OK |  |

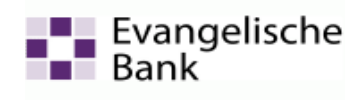

### 2. Bankverbindung Synchronisieren

Um den Geschäftsvorfall "Elektronischen Kontoauszug abholen" zu aktivieren führen Sie bitte eine Synchronisation der EB-Bankverbindung durch.

Dal

In der oberen Menüleiste wählen Sie *bitte* Stammdaten – HBCI-Verwaltung.

Das "**HBCI-Kürzel**" der EB auswählen und den Button "**Benutzerdaten aktualisieren**" anklicken.

| HBCI-Verwaltung                 |                 |                | 6                               |
|---------------------------------|-----------------|----------------|---------------------------------|
| HBCI-Kürzel ? EK                | ĸ               |                | Bearbeiten                      |
| Bankleitzahl                    | 52060410        |                |                                 |
| VR-NetKey                       | 12345678        |                |                                 |
| Sicherheitsmedium               | PIN / TAN       |                |                                 |
| Verzeichnis Sicherheitsdateien: | C:N             |                |                                 |
| aktiver Chipkartenleser: 🦯 🛛    | CYBERJACK-US    | 332            | ×                               |
| Benutzerdaten aktualisieren     | Freistellungsd  | aten anzeigen  | Statusprotokoll holen           |
| Verwaltung Sicherheitsmedium /  | -verfahren      |                |                                 |
|                                 |                 |                | PIN sperren                     |
| PIN ändern                      | TAN-Liste       | anfordern      | TAN-Liste freischalten          |
|                                 | TAN-Liste       | anzeigen       | TAN-Liste sperren               |
| PIN-Sperre aufheben             | TAN-General     | or ummelden    | TAN-Generator synchronisieren   |
| vorhandenes Sicherheitsmedium   | übernehmen / be | arbeiten       |                                 |
| Sicherheitsdatei les            | en              | Chipka         | rten-Transport-PIN ändern       |
| Chipkartendaten le:             | sen             | Chipkarten-Fel | hlbedienungszähler zurücksetzen |
|                                 | Speichern       | Beender        | n                               |

| Profi cash       |                                                                                                    |              |           |  |  |  |  |  |  |
|------------------|----------------------------------------------------------------------------------------------------|--------------|-----------|--|--|--|--|--|--|
| ei Tagesgeschäft | Stammdaten                                                                                           | Auswertungen | Einstellu |  |  |  |  |  |  |
| <b>-</b>         | Zahlungsempfänger / -pflichtige<br>Banken<br>Konten Auftraggeber<br>Auftragsgruppen<br>Vorbelegungen |              |           |  |  |  |  |  |  |
|                  | Firmenkonfiguration<br>Anwenderverwaltung                                                            |              |           |  |  |  |  |  |  |
|                  | HBCI-Verw                                                                                            | altung       |           |  |  |  |  |  |  |
|                  | FTAM EU-Verwaltung<br>BPD-Verwaltung<br>DFÜ-Verwaltung                                               |              |           |  |  |  |  |  |  |
|                  | Massenlöse                                                                                           | :hung        | •         |  |  |  |  |  |  |
|                  | Massenänd                                                                                            | lerung       | •         |  |  |  |  |  |  |

# 3. Einstellen des elektronischen Kontoauszuges (eKA)

Bitte erstellen Sie einen Abholauftrag über folgenden Ablauf:

#### Tagesgeschäft – Joberstellung – elektronischer Kontoauszug über HBCI.

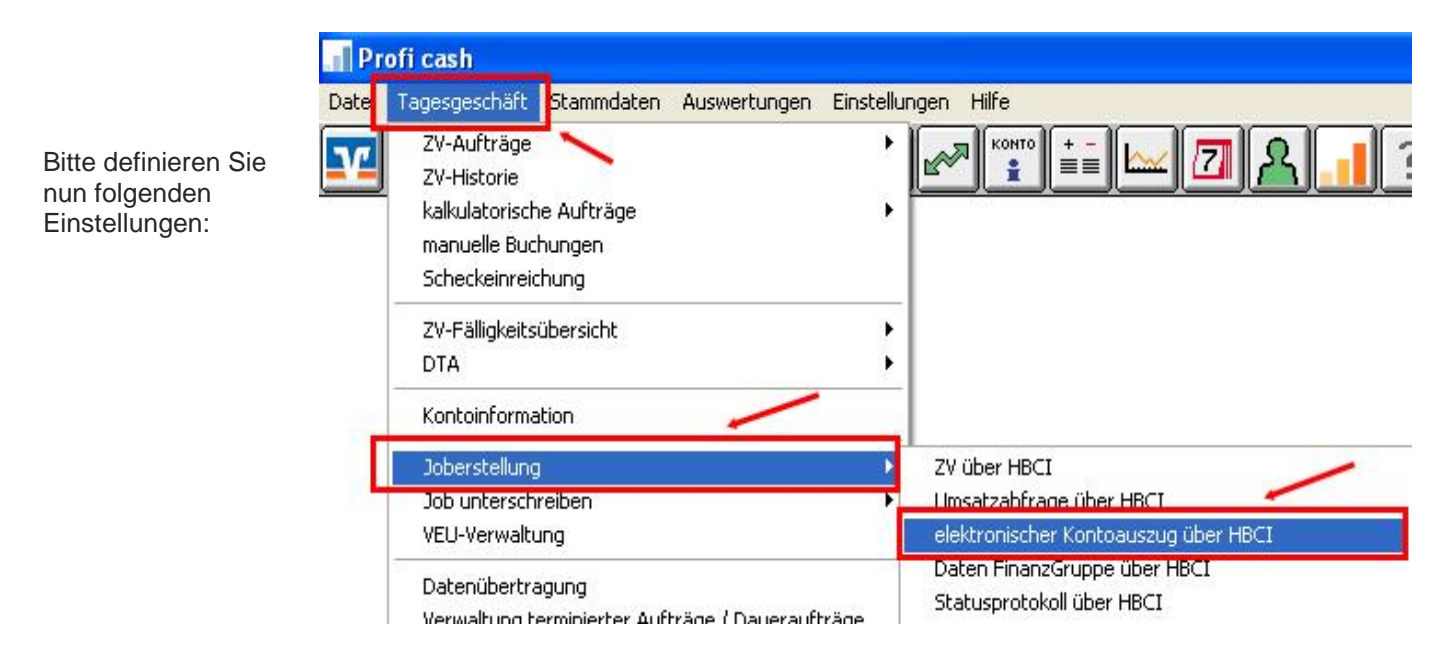

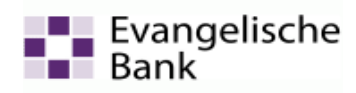

- 1. Markieren Sie das/die Konto/en für die der el. Kontoauszug abgefragt werden sollen.
- 2. Wählen Sie das Verzeichnis in dem zukünftig die eKA's gespeichert werden sollen aus.
- 3. Bitte wählen Sie den Turnus des Abrufes aus, wie er mit uns vereinbart wurde. Standardturnus ist die monatliche Bereitstellung.
- 4. Bestätigen Sie den Button Jobs erstellen.

| Job 'elektronischer Kontoauszug' für HBCI erstellen 🦉 | $\mathbf{X}$ |
|-------------------------------------------------------|--------------|
| Kontenauswahl                                         |              |
| 52060410 12345 12345                                  | ~            |
|                                                       |              |
| $\sim$                                                |              |
| •                                                     |              |
| 2.                                                    |              |
| Verzeichnis für elektr. Kontoauszug D:\Kontoauszug EB |              |
| 4 Turnus 31 einmal im Monat                           | ~            |
| Jobs erstellen Beenden 3.                             | ~            |

4. Abholen des elektronischen Kontoauszuges (eKA)

Über den Menüpunkt Tagesgeschäft – Datenübertragung senden Sie den angelegten Abholauftrag.

| Datenübertragung                      |            |           |              |                 |              |             |                    | 6 🛛                   |
|---------------------------------------|------------|-----------|--------------|-----------------|--------------|-------------|--------------------|-----------------------|
| Bitte die zu sendenden Jobs markieren | 1          |           |              |                 |              |             |                    |                       |
| nur Jobs anzeigen zu Kontokategorie   |            |           |              | ~               |              |             | alle nicht erfolgr | eichen Jobs markieren |
| nur folgende Jobart anzeigen          | ⊙alle OZV  | O UMS/    | SLD/VMK      | ⊙ EKA           | PTK          | O Sonstige  |                    |                       |
| [▼][<br>Nr Kto-Kürzel                 |            | )(<br>BLZ | )[<br>KtoNr  | JI<br>Verfahrer | )[]<br>h Art | Übertragung | Betrag             | Bankausführung        |
| 002 123456                            |            | 52060410  | 0 123456     | HBCI            | EKA          | 19.04.2012  |                    | ~                     |
|                                       |            |           |              |                 |              |             |                    |                       |
|                                       |            |           |              |                 |              |             |                    |                       |
|                                       |            |           |              |                 |              |             |                    |                       |
|                                       |            |           |              |                 |              |             |                    |                       |
|                                       |            |           |              |                 |              |             |                    |                       |
|                                       |            |           |              |                 |              |             |                    |                       |
|                                       |            |           |              |                 |              |             |                    |                       |
|                                       |            |           |              |                 |              |             |                    |                       |
|                                       |            |           |              |                 |              |             |                    |                       |
|                                       |            |           |              |                 |              |             |                    |                       |
|                                       |            |           |              |                 |              |             |                    |                       |
|                                       |            |           |              |                 |              |             |                    |                       |
|                                       |            |           |              |                 |              |             |                    |                       |
| 1                                     |            |           |              |                 |              |             |                    | ~                     |
|                                       |            |           |              |                 |              |             |                    |                       |
| senden am 19.04.12 09                 | ) Uhr 36 [ | Program   | m nach der l | Datenübertrag   | ung been     | den         |                    | Internetzugang        |
| Senden Bearbeiten                     | Rundruf    | Löse      | hen/Stornie  | ren             |              |             |                    | Beenden               |

Wurde der Auftrag erfolgreich ausgeführt, erhalten Sie folgende Meldung:

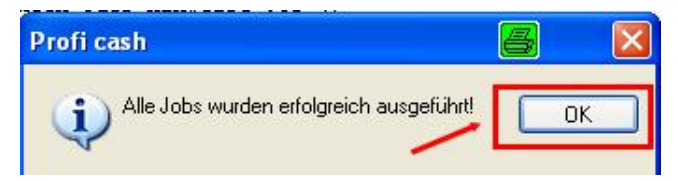

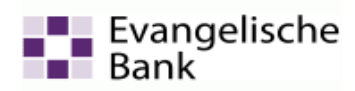

Das nachfolgende Protokoll bestätigt Ihnen die erfolgreiche Abholung und zeigt an, wohin der Kontoauszug gespeichert wurde. Für jeden erfolgreichen eKA-Abholungsauftrag wird ein Quittierungsauftrag in die Datenübertragung gestellt.

| (1) D: PROGRAMM    | IEVPROFI CASHN 🦉 🔳                                                                            |   |
|--------------------|-----------------------------------------------------------------------------------------------|---|
| Druckereinrichtung | Ndschirm drucken Liste drucken Speichern Schrift Suchen E-Mail Beenden                        | 1 |
| Abholen elektronis | cher Kontoauszüge zu Konto 123456 ' BLZ 52060410 Kontonummer123456 (EUR)                      |   |
| Erstellungsdatum:  | 30.03.2012                                                                                    |   |
| Berichtszeitraum:  | 30.03.2012 - 30.03.2012                                                                       |   |
| Auszugsjahr:       | 2012                                                                                          |   |
| Auszugsnummer:     | 003                                                                                           |   |
| Der elektronische  | Kontoauszug wurde unter D:\Kontoauszug <sub>EB</sub> \123456 _20120330_20120330.PDF abgelegt. | 8 |
| Es wurde ein Job ( | Nr. 3 ) zum Quittieren des elektronischen Kontoauszugs angelegt.                              |   |
| Bitte quittieren S | ie den Brhalt des Kontoauszugs innerhalb der vereinbarten Frist.                              |   |
|                    |                                                                                               |   |
|                    |                                                                                               |   |
|                    |                                                                                               |   |
|                    |                                                                                               |   |
| 1 C                |                                                                                               |   |
|                    |                                                                                               |   |

5. Quittierung der elektronischen Kontoauszüge

ACHTUNG: Bitte führen Sie den Quittierungsauftrag innerhalb von 90 Tagen aus. Andernfalls wird ein gebührenpflichtiger Zwangsausdruck erstellt (Informationspflicht)!

Um die Quittierung durchzuführen, wählen Sie bitte im Menüpunkt **Tagesgeschäft – Datenübertragung** den Quittierungsauftrag und senden diesen durch anklicken des Buttons **"Senden"**.

| Datenübertragung                      |         |     |        |              |                     |      |     |            |           | 8 🛛                             |
|---------------------------------------|---------|-----|--------|--------------|---------------------|------|-----|------------|-----------|---------------------------------|
| Bitte die zu sendenden Jobs markierer | ſ       |     |        |              |                     |      |     |            |           |                                 |
| nur Jobs anzeigen zu Kontokategorie   |         |     |        |              |                     | ~    |     |            | alle nicl | nt erfolgreichen Jobs markieren |
| nur folgende Jobart anzeigen          | () alle | OZV | O UM   | S/SLD/VMK    | <b>○</b> EKA        | OF   | тκ  | 💿 Sonstige |           |                                 |
| [ ➡ ][<br>No Kor Kilonal              |         |     | )[     | )[<br>Khabla | )[<br>) ( ) ( ) ( ) | )    |     | Übertreime | Datas     | Deskensührme                    |
| 003 13456                             |         |     | 520604 | 10 13456     | HBCI                | nren | QTG | 19.04.2012 | Белад     | Bankausrunrung                  |
|                                       |         |     |        |              |                     |      |     |            |           |                                 |
|                                       |         |     |        |              |                     |      |     |            |           |                                 |

## 6. Anzeige der Kontoauszüge

Die Kontoauszüge können unter dem Verzeichnis am PC geöffnet werden, das Sie angegeben haben. (hier D:\Kontoauszug EB).

Im Proficash können die Kontoauszüge nicht geöffnet werden!